# VMware Cloud Director Availability Guides sur site

Guide nº 17 Gestion des certificats

Vous trouverez la documentation technique la plus à jour sur le site Web VMware à l'adresse : https://docs.vmware.com/ Si vous avez des commentaires sur cette documentation, envoyez vos commentaires à : vcav-light@vmware.com

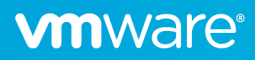

Si le certificat du réplicateur est sur le point d'expirer ou de remplacer un certificat auto-signé par un certificat signé, le premier cité peut être régénéré ou un certificat signé peut être importé.

**Remarque :** Pour un fonctionnement sans interruption de service, il est important qu'avant la date d'expiration du certificat actuel, le certificat auto-signé soit régénéré ou que le nouveau certificat signé soit importé.

#### Régénération d'un certificat auto-signé

Pour régénérer le certificat auto-signé du réplicateur :

- 1. Dans le volet de gauche, cliquez sur Paramètres.
- 2. Sous Paramètres du dispositif, en regard de Certificat, cliquez sur le lien Régénérer.

| Contraction Cloud Director Av<br>Replicator Service                                                       | railability                                                                        | ∰ C français~                                                        | -∳- v root∨                        |
|----------------------------------------------------------------------------------------------------|------------------------------------------------------------------------------------|----------------------------------------------------------------------|------------------------------------|
| <ul> <li>⊘ (Non couplés)</li> <li>Réplications ✓</li> </ul>                                               | Paramètres<br>Paramètres du site                                                   |                                                                      |                                    |
| <ul> <li>Réplications sortantes</li> <li>Réplications entrantes</li> <li>Tâches de réplication</li> </ul> | Couplage<br>Placement sur les machines virtuelles récemment récupérées sur ce site | Non configuré<br>Non configuré                                       | Configurer<br>Configurer           |
| ⊗ Récupération d'urgence                                                                                  | Poing de terminaison de service<br>Adresse de Lookup Service                       | https://s2-vcav-v1248-248-080.eng vmware.com:443/lookupservice/sdk 📋 | Supprimer   Modifier               |
| Système Paramètres Carteria L2                                                                            | Paramètres de l'appliance<br>Mot de passe racine                                   |                                                                      | Modifier                           |
| <ul> <li>Santé du système</li> <li>Tâches système</li> </ul>                                              | Contrôle du trafic     Réseau                                                      | © OK 2<br>s2-vcav-v1248-250-254.eng vmware.com 🔋                     | Modifier<br>Modifier               |
| <ul> <li>☺ Bundles de support</li> <li>da Archives de sauvegarde</li> </ul>                               | Certificat     Adresses du serveur NTP                                             | 14/12/2021, 10:30:30 - 14/12/2022, 10:30:30 Impor<br>time vmware.com | ter Générer de nouveau<br>Modifier |
| <ol> <li>À propos de</li> </ol>                                                                           | Niveaux de journalisation Paramètres de sécurité                                   | Par défaut : INFO                                                    | Modifier                           |
|                                                                                                    | Autoriser l'accès SSH<br>Participation au programme d'amélioration du produit      | L'accès SSH est autorisé.                                            | Modifier                           |

#### 3. Dans la fenêtre Régénérer un certificat, cliquez sur Appliquer.

Remarque : Le réplicateur redémarre et reprend les opérations après quelques minutes.

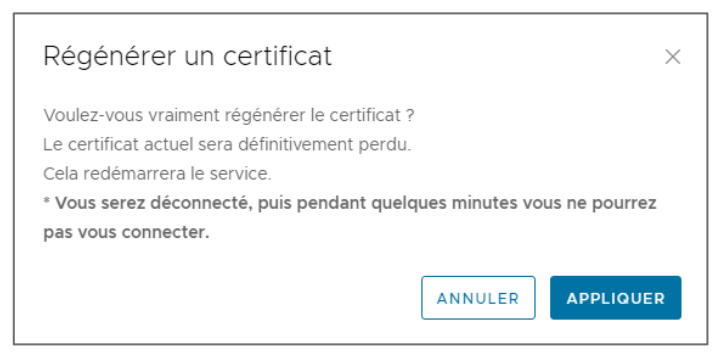

4. Reconnectez-vous et sous **Paramètres de l'appliance**, en regard de **Certificat**, validez la date d'expiration du nouveau certificat.

| P | aramètres de l'appliance    |                                             |                               |
|---|-----------------------------|---------------------------------------------|-------------------------------|
|   | Mot de passe racine         | *****                                       | Modifier                      |
|   | > Contrôle du trafic        | S OK                                        | Modifier                      |
|   | > Réseau                    | s2-vcav-v1248-250-254.eng.vmware.com        | Modifier                      |
|   | > Certificat                | 14/12/2021, 10:30:30 - 14/12/2022, 10:30:30 | Importer   Générer de nouveau |
|   | Adresses du serveur NTP     | time.vmware.com                             | Modifier                      |
|   | > Niveaux de journalisation | Par défaut : INFO                           | Modifier                      |

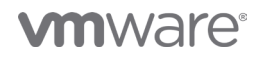

## Importer le certificat signé

Pour importer un certificat signé pour le réplicateur :

- 1. Dans le volet de gauche, cliquez sur Paramètres.
- 2. Sous Paramètres du dispositif, en regard de Certificat, cliquez sur le lien Importer.
- 3. Dans la fenêtre **Importer le certificat**, cliquez sur **Parcourir** pour charger un certificat, entrez le mot de passe de celui-ci et cliquez sur **Appliquer**.

Remarque : Le réplicateur redémarre et, après quelques minutes, reprend les opérations.

| importer le certi                | ficat                                                                                                    | ×                                                                    |  |  |
|----------------------------------|----------------------------------------------------------------------------------------------------|----------------------------------------------------------------------|--|--|
| Voulez-vous vraiment im          | /oulez-vous vraiment importer le certificat personnalisé ?                                                                                              |                                                                      |  |  |
| L'ancien certificat sera sa      | auvegardé et stocké sur l'appliance.                                                                                                    |                                                                      |  |  |
| Cela redémarrera le serv         | ice.                                                                                                    |                                                                      |  |  |
| * Vous serez déconnecté          | e, puis pendant quelques minutes vous ne pe                                                                                                    | ourrez pas vous connecter.                                           |  |  |
| vous qu'il n'est utilise         | par aucun autre service à partir de la pile VMwa                                                                                                    | are Cloud Director Availability et que le fichier                    |  |  |
| PKCS#12 répond aux               | par aucun autre service à partir de la pile VMwa<br>autres conditions requises dans la documentati<br>Mot de passe                                      | are Cloud Director Availability et que le fichier<br>ion du produit. |  |  |
| PKCS#12 répond aux               | par aucun autre service a partir de la pile VMwa<br>autres conditions requises dans la documentati<br>Mot de passe<br>Champ obligatoire.                | are Cloud Director Availability et que le fichier<br>ion du produit. |  |  |
| Mot de passe ()<br>Certificat () | par aucun autre service a partir de la pile VMwa<br>autres conditions requises dans la documentati<br>Mot de passe<br>Champ obligatoire.<br>↑ PARCOURIR | are Cloud Director Availability et que le fichier<br>ion du produit. |  |  |

4. Reconnectez-vous et sous Paramètres de l'appliance, validez le certificat signé en développant la section Certificat.

### Mettre à jour l'enregistrement de Lookup Service et recoupler le site cloud

Après l'importation d'un nouveau certificat ou la régénération du certificat auto-signé, l'enregistrement de Lookup Service et la paire de clouds doivent être mis à jour.

| VMware Cloud Director         | VMware Cloud Director Availability<br>Replicator Service                                        |                                                                 | × |
|-------------------------------|-------------------------------------------------------------------------------------------------|-----------------------------------------------------------------|---|
| ⊙ On-Prem-1215                | Santé du système                                                                                | C REDÉMARRER LA VM - C REDÉMARRER LE SERVICE                    |   |
| Replications v                |                                                                                                 |                                                                 |   |
| Réplications sortantes        | État du service                                                                                 |                                                                 |   |
| E Réplications entrantes      | Adresse                                                                                         | https://10.71.252.88                                            | 1 |
| Tâches de réplication         | ID d'instance                                                                                   | 9c6ba039-a532-478e-a8x2-9ee24de0d612                            |   |
| Récupération d'urgence        | Heure du serveur                                                                                | 15/12/2021, 17:08:02                                            |   |
| Réplications sources          | Connectivité de Lookup Service                                                                  | https://s2-vcsv-vf248-252-093 eng vmware.com                    |   |
| Système v                     | état du plug-in vSphere                                                                         | ▲ Outdated ()                                                   | 1 |
| Parametres     O Extension 10 | Version de vSphere                                                                              | 7.0                                                             | 1 |
| Co Extension L2               | Connectivité de la base de données                                                              | © OK                                                            |   |
| Táches système                | Connectivité LWD                                                                                | Ø OK                                                            |   |
| ③ Bundles de support          | Connectivité VRS                                                                                | Ø OK                                                            |   |
| Archives de sauvegarde        | Connectivité H4DM                                                                               | Ø 0K                                                            |   |
| ③ Å propos de                 | Connectivité NTP                                                                                | Ø OK                                                            |   |
|                               | Espace disque libre                                                                             | Ø 86 %                                                          |   |
|                               | État du dispositif Manager Service                                                              |                                                                 |   |
|                               | <ul> <li>Connectivité du service (tn-93e00e19-b2da-4f51-8aab-9d8b454dcf3c.tnexus.io)</li> </ul> | ▲ Hors-ligne                                                    |   |
|                               | Adresse                                                                                         | https://th-93e00e19-b2da-4f51-8aab-9d8b454dcf3c.tnexus.io.8048/ |   |
|                               | ID de l'instance du dispositif Manager Service                                                  | 93e00e19-b2de-4151-8aab-9d8b454dct3c                            |   |
|                               | > VC ()                                                                                         | Ø OK                                                            |   |
|                               | État du dispositif Cloud Service                                                                |                                                                 |   |
|                               | <ul> <li>Connectivité du service (10.71.250.250)</li> </ul>                                     | Echec de l'authentification.                                    |   |
|                               | Adresse                                                                                         | https://10.71250.250.8048                                       |   |
|                               | Organisation cloud                                                                              | slorg                                                           |   |
|                               | Site cloud                                                                                      | cloud_1214                                                      |   |
|                               | Accès au fournisseur de cloud                                                                   | Oui                                                             |   |
|                               | Site vCenter                                                                                    | On-Prem-1215                                                    |   |
|                               |                                                                                                 |                                                                 | _ |

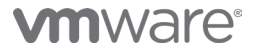

- 1. Dans le volet de gauche, cliquez sur **Paramètres**.
- 2. Pour mettre à jour l'enregistrement de Lookup Service, sous **Points de terminaison du service** en regard de l'option **Adresse de Lookup Service**, cliquez sur le lien **Modifier** (2) et fournissez les informations d'identification SSO de Lookup Service.
- 3. Pour mettre à jour le couplage de sites cloud, sous Détails du site, en regard de Couplage, cliquez sur le lien Réparer (3) et suivez l'assistant conformément aux étapes de couplage du Guide n° 7. Connectez-vous au cloud du fournisseur.

| VMware Cloud Director A<br>Replicator Service | vailability                                                              | 🛱 📿 Frai                                                             | NÇAIS~ 🔆 ~ root~              |
|-----------------------------------------------|--------------------------------------------------------------------------|----------------------------------------------------------------------|-------------------------------|
| On-Premise                                    | Paramètres                                                               |                                                                      |                               |
| Réplications 🗸                                | Paramètres du site                                                       |                                                                      |                               |
| Réplications sortantes                        | > Couplage                                                               | Couplé à s10rg sur cloud1                                            | Réparer   Annuler le couplage |
| Replications entrantes                        | > Placement sur les machines virtuelles récemment récupérées sur ce site | III s2-vcav-v1248-252-093.eng.vmware.com                             | Supprimer   Modifier          |
| Récupération d'urgence                        | Points de terminalson de service                                         | 9                                                                    |                               |
| Réplications sources                          | Adresse de Lookup Service                                                | https://s2-vcav-v1248-252-093.eng.vmware.com:443/lookupservice/sdk 🕒 | Supprimer   Modifier          |
| Système v                                     | Paramètres de l'appliance                                                |                                                                      |                               |
| S Extension L2                                | Mot de passe racine                                                      |                                                                      | 2 Modifier                    |
| 🕜 Santé du système                            | > Contrôle du trafic                                                     | Ø 0K                                                                 | Modifier                      |
| 🖄 Tâches système                              | > Réseau                                                                 | s2-vcav-v1248-252-088.eng.vmware.com 🕃                               | Modifier                      |
| ③ Bundles de support                          | > Certificat                                                             | 30/11/2021, 14:11:53 - 30/11/2022, 14:11:53                          | Importer   Générer de nouveau |
| 📥 Archives de sauvegarde                      | Adresses du serveur NTP                                                  | time.vmware.com                                                      | Modifier                      |
| <ol> <li>À propos de</li> </ol>               | > Niveaux de journalisation                                              | Par défaut : INFO                                                    | Modifier                      |
|                                               | Paramètres de sécurité                                                   |                                                                      |                               |
|                                               | Autoriser l'accès SSH                                                    | L'accès SSH est autorisé.                                            | Modifier                      |
|                                               | Participation au programme d'amélioration du produit                     |                                                                      |                               |
|                                               | Participer au programme d'amélioration du produit                        | Non                                                                  | Modifier                      |
|                                               | Version                                                                  |                                                                      |                               |
|                                               | Version du produit                                                       | 4.3.0.3156550-0be1e9d550                                             | Rechercher les mises à jour   |

4. Facultatif : Vérifiez l'état des Réplications entrantes et des Réplications sortantes pour confirmer que les réplications sont opérationnelles après le remplacement du certificat.

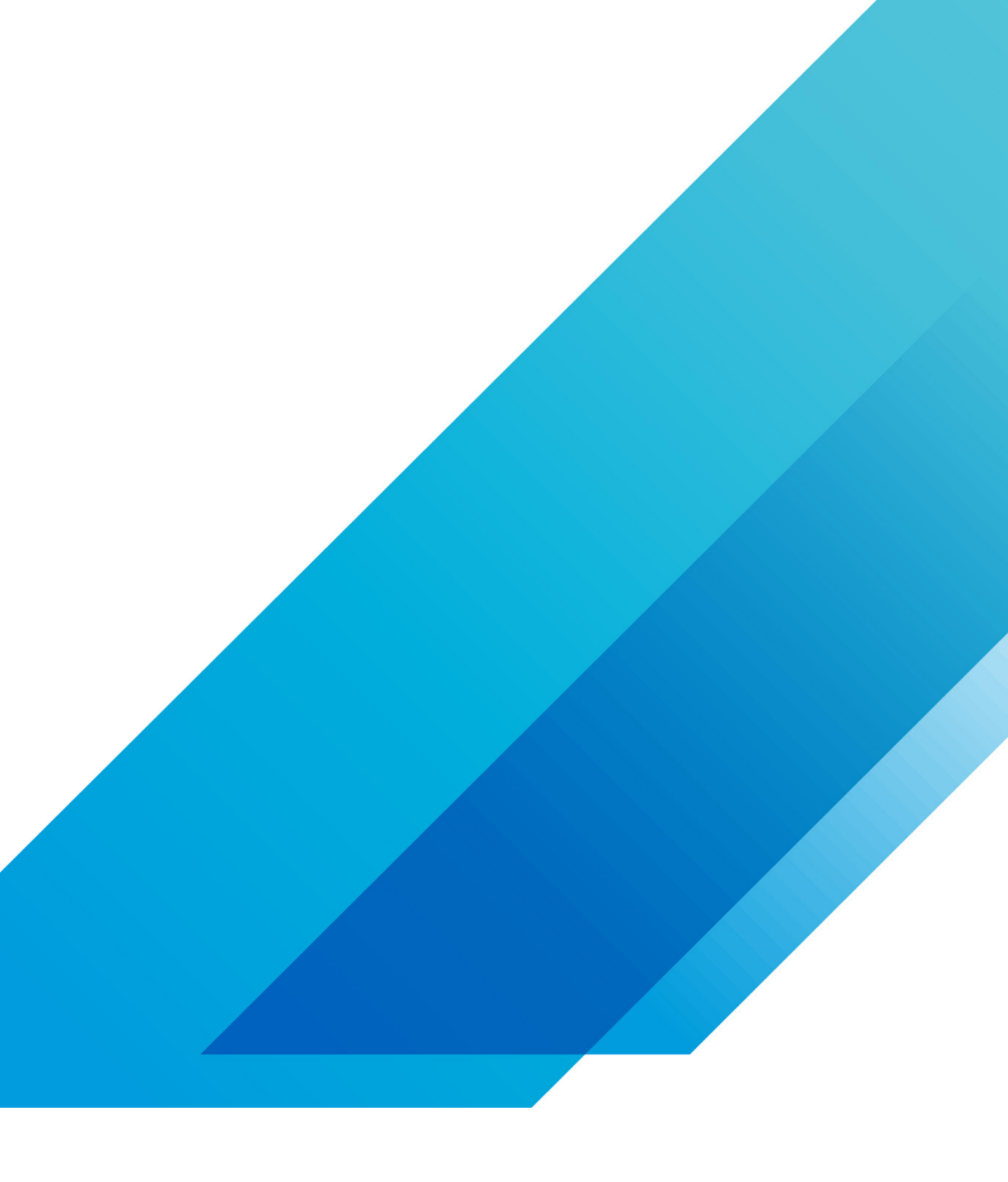

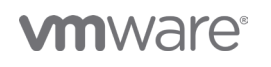

VMware, Inc. 3401 Hillview Avenue Palo Alto CA 94304 USA Tél 877-486-9273 Fax 650-427-5001 vmware.com Copyright @2020 VMware, Inc. Tous droits réservés. Ce produit est protégé par des lois internationales sur le droit d'auteur et la propriété intellectuelle aux États-Unis. Les produits VMware sont couverts par un ou plusieurs brevets dont la liste figure à l'adresse http://www.vmware.com/go/patents-fr. VMware est une marque déposée ou une marque commerciale de VMware, Inc. aux États-Unis et dans d'autres juridicions. Tous les autres noms et marques mentionnés aux présentes peuvent être des marques de leurs sociétés respectives. N° d'élément : vmw-wp-tech-temp-a4-word-101-proof 6/20